## HOW TO CHANGE LASER TUBE ID

Good info on XLS:

To change the laser settings on the XLS:

- 1. goto system settings window
- 2. ALT SHIFT T opens advanced features at the bottom of this window
- 3. The bottom items will allow you to change laser1 & laser2 to another wattage CO2
- 4. Click SEND next to each window
- 5. Open diagnostics window and the laser1 & laser2 settings will be what you changed them to

To toggle back from advanced settings in systems window, ALT SHIFT T again.